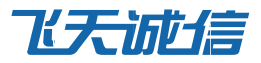

# Windows 主机登录保护(RDP) 管理员配置手册

V1.0

云信事业部 飞天诚信科技股份有限公司 www.cloudentify.com

# 

| 第1章 | 管理平台配置说明           | 1      |
|-----|--------------------|--------|
| 1 1 |                    | 1      |
| 1.1 | 登录                 | т<br>З |
| 1.3 | 添加应用               | 4      |
| 1.4 | 添加用户               | 7      |
| 1.5 | 激活手机令牌             | 8      |
| 第2章 | 安装和配置云信 RDP 认证代理1  | 1      |
| 第3章 | 使用云信令远程登录 windows1 | 5      |
| 第4章 | 常见问题及解答1           | 8      |

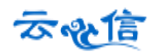

# 第1章 管理平台配置说明

云信管理平台提供对云信认证平台的管理支持,通过该平台可以实现整个系统中的应用管理、用户管理、设备管理、配置管理、日志管理等。正确地配置管理平台是整个系统能够正常运行的一个前提条件。

管理平台的网址是:地址: <u>https://admin.cloudentify.com/managerflat</u>

### 1.1 注册

为了能够使用云信平台提供的各种功能,首先需要注册成为管理平台的用户,具体操作步骤如下: 1. 在浏览器中打开云信管理平台(<u>https://admin.cloudentify.com/managerflat</u>),出现如下页面。

| <u>ক্</u> তিৰূ | 信            |
|----------------|--------------|
| ■ 请输入您的信息      |              |
| 邮箱账号:          | ۵            |
| 密码:            |              |
| □ 记住账号         | <b>4.</b> 登录 |
| ←忘记密码          | 我要注册 ➔       |
|                |              |

点击【我要注册】,出现下图所示界面,按照页面提示输入信息,请务必输入正确的邮箱和手机号码,否则将无法收到激活邮件,完成之后点击【注册】。

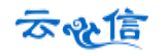

| 📽 新用户注册        |          |
|----------------|----------|
| 开始输入您的资料:      |          |
| 姓名*:           | ۵        |
| 邮箱账号*:         |          |
| 手机号*:          | ¢.       |
| 企业名称*:         | <b>y</b> |
| □ 我已阅读并同意 相关服务 | 条款       |
| <b>3</b> 重罢    | 注册 ➔     |

3.此时,云信会向您填写的注册邮箱发送一封激活账户邮件:

| 注册成功!      | ×  |
|------------|----|
| 我们已经向您的邮箱。 |    |
|            | 确定 |

4.登录注册时填写的邮箱,打开激活邮件,点击邮件中的超链接,跳转到下图所示页面中:

| 主账号管理员:    |  |  |  |  |  |  |
|------------|--|--|--|--|--|--|
| 姓名: yunxin |  |  |  |  |  |  |
|            |  |  |  |  |  |  |
| <b>L</b> 7 |  |  |  |  |  |  |
|            |  |  |  |  |  |  |
|            |  |  |  |  |  |  |
|            |  |  |  |  |  |  |
|            |  |  |  |  |  |  |

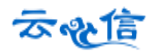

5.在上图所示界面中填写登录密码,点击【确定】后,激活账号成功,出现下图所示界面。

| 激活账号成功 <b>!</b> |  |    |
|-----------------|--|----|
|                 |  | 确定 |

6.点击【确定】即可进入平台首页,如图下图所示。

| 云。彼信  |    |                       |                           |          |            |     |          |        |                     |      |            | 秋日。<br> |
|-------|----|-----------------------|---------------------------|----------|------------|-----|----------|--------|---------------------|------|------------|---------|
|       | Ċ, | 首页                    |                           |          |            |     |          |        |                     |      |            | 0       |
| 💧 首页  |    |                       |                           |          |            |     |          |        |                     |      |            | _       |
| 🖵 座用  | ~  | ✔ 欢迎来到 云信 , 管理平台。     |                           |          |            |     |          |        |                     |      |            | х       |
| ▲ 用户  | ~  |                       |                           |          |            |     |          |        |                     |      |            |         |
| 👹 用户组 | ~  |                       |                           |          |            |     |          | ● 个人中心 |                     |      |            |         |
|       | ~  | 5                     | 6                         | <u> </u> | <b>203</b> | 1   | <b>i</b> | 管理员姓名  | 张伟                  |      |            |         |
| 🛉 管理员 | ~  | 应用                    | 用户                        | 用户组      |            | 管理员 | u.       | 上次登录时间 | 2014-12-29 15:14:43 |      |            |         |
| RE    |    |                       |                           |          |            |     |          | 至け並來火数 | 19次                 |      |            |         |
| 🛗 83  | ~  |                       |                           |          |            |     |          | 室时使用入额 | ガザイス図画              |      |            |         |
| ● 信使  | ~  |                       |                           |          |            |     |          |        |                     |      |            |         |
|       |    | .』 短信使用量统计图           |                           |          |            |     |          |        |                     |      | 2014年 🕶 不接 | 月份查询    |
|       |    | 50                    |                           |          |            |     |          |        |                     |      |            |         |
|       |    | 45 40                 |                           |          |            |     |          |        |                     |      | 2014年短1    | 使用意能计   |
|       |    | 35                    |                           |          |            |     |          |        |                     |      |            |         |
|       |    | 20                    |                           |          |            |     |          |        |                     |      |            |         |
|       |    | 10                    |                           |          |            |     |          |        |                     |      |            |         |
|       |    |                       | 0                         | •        | •          | •   | •        | •      | •                   | 0    |            |         |
|       |    | 18 48                 | 3/3                       | 4,8      | 0.8        | 0,8 | (8       | 8,9    | 88                  | 10,9 | 11,8       | 14.8    |
|       |    |                       |                           |          |            |     |          |        |                     |      |            |         |
|       |    | 듣 近期业务操作              |                           |          |            |     |          |        |                     |      |            | E       |
|       |    | 【管理员: 13391510260@163 | .com 1 13391510260@163.co | m登录系统!   |            |     |          |        |                     |      |            |         |
|       |    | Ø 2014-12-29 15:14:43 |                           |          |            |     |          |        |                     |      |            |         |

# 1.2 登录

1.在浏览器中打开云信管理平台(<u>https://admin.cloudentify.com/managerflat</u>),出现如下页面:输入【邮 箱账号】和【密码】,检查无误后点击【登录】,即可进入平台首页。

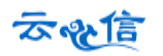

| <u>কি</u> | 信           |
|-----------|-------------|
| ■ 请输入您的信息 |             |
| 邮箱账号:     | ۵           |
| 密码:       |             |
| 🔲 记住账号    | <b>4</b> 登录 |
| ← 忘记密码    | 我要注册 ➔      |
|           |             |

# 1.3 添加应用

1.在管理平台左侧列表中,点击【添加应用】,跳转至添加应用界面,显示很多应用类型,如图所示

| 云是           | 宦           |                                                          |                                                        |                                                         |                                                          |
|--------------|-------------|----------------------------------------------------------|--------------------------------------------------------|---------------------------------------------------------|----------------------------------------------------------|
|              | <b>8</b> 64 | 应用》选择应用                                                  |                                                        |                                                         |                                                          |
| A #0         |             |                                                          |                                                        |                                                         |                                                          |
| 🖵 曲用         | ~           | 建冰螺旋带面印始的古田带利进行源于                                        | 17                                                     |                                                         |                                                          |
| 应用列表         |             | 请远洋芯需安休扩的应用关望进行称)                                        | 14                                                     |                                                         |                                                          |
| • 添加应用       |             |                                                          |                                                        |                                                         |                                                          |
| ▲ 用户         | ~           | SDK                                                      | OAuth2.0                                               | VPN查录保护                                                 | Web应用系统登录保护                                              |
| 營用戶組         | ~           | 云信提供Java、C、PHP、C#等多种语言的5DK,通过<br>使用推口对接集成云信提供的各项服务。无论念使用 | 云信开放标准OAuth2.0协议方式的接口重成,加票您<br>了解读物业,那么可以选择此现作为集成贡型,使用 | 云信可以为您的VPN设备提供20回案身份认证保护的<br>能,如果您的设备支持标准Radius协议,那么请选择 | 您可以使用JavaScrip根本在Web页面中直接集成示值<br>提供的服务,简单方便,加需此方式请选择此集成类 |
|              | ~           | 何种开友语言。均可违强此质作为集成类型。                                     | 去值提供的各项服务。                                             | 台集成类型。                                                  | 型·                                                       |
| 🛉 世理员        | ~           |                                                          |                                                        |                                                         |                                                          |
| ■ 配置         | ~           |                                                          |                                                        |                                                         |                                                          |
| <b>9</b> itt | ~           | WIFI登录保护                                                 | Windows主机登录保护(RDP)                                     | Windows這程桌面服务保护(RDS)                                    | Linux主机登录保护 (SSH)                                        |
| 🛱 Bā         | ~           | 云信可以为支持"WPA/WPA2"的Wini设备提供坚要保护                           | 云信可以为使用Windows系统的用户提供远程(率地)旗                           | 云信可以为使用Windows远程桌面服务的用户提供登                              | 云信可以为您的Linux主机提供鉴录保护功能,无论是                               |
| ¥ik¤         | ~           | 功能。如果这些要说能分辨选择本项作为集庆类型。                                  | 血浆水体中功能;如果此服务;通话种此时作为确况<br>类型。                         | 常球护切院, 加藤武服务, 纳达林武功作力施民员<br>至。                          | 当程终端登示,前分行登示过是最高股余律护,均可<br>以选择创项作为集成类型。                  |
|              |             |                                                          |                                                        |                                                         |                                                          |

2.找到应用的类型【Windows 主机登录保护(RDP)】,如下图所示:

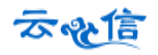

### Windows主机登录保护(RDP)

云信可以为使用Windows系统的用户提供远程(本地)桌 面登录保护功能,如需此服务,请选择此项作为集成 类型。

3.点击进入添加应用页面,如下图所示:

应用 »选择应用

请选择您需要保护的应用类型进行添加

| 集成类型:      | Windows主机登录保护(RDP)                                                                                        |  |
|------------|----------------------------------------------------------------------------------------------------|--|
| 应用名称*:     | RDP                                                                                                    |  |
| 新用户策略:     | <ul> <li>需注册<br/>未注册用户将被提示注册</li> <li>拒绝访问<br/>未注册用户将直接返回认证失败</li> <li>允许访问<br/>未注册用户将直接返回认证成功</li> </ul> |  |
| 令牌认证类型策略★: | <ul> <li>✓ 全选</li></ul>                                                                                   |  |
| 用户组:       | 选择用户组                                                                                                    |  |
| 描述:        |                                                                                                    |  |
|            | ✓ 保存 5 返回                                                                                                 |  |

4.输入【应用名称】,其他可为默认值不必修改,点击【保存】按钮,此时,会显示新添加应用的:【应用标识】【应用安全秘钥】【应用服务器地址】等关键信息,在安装配置云信 RDP 认证代理时需要用到这些应用信息。如下图所示:

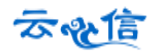

应用 » 修改应用

请修改应用信息

|    | 应用标识:                    | A91C070C05AFCC28529F                                                                                                    |      |  |
|----|--------------------------|----------------------------------------------------------------------------------------------------|------|--|
|    | 应用安全密钥:                  | 76EB1B8A74E41522115ECC3258624FB53253B6A1                                                                                                    | € 重置 |  |
|    | 应用服务地址:                  | https://api-online.fg_rc.cloudentify.com                                                                                                    |      |  |
|    | 集成类型:                    | Windows主机登录保护(RDP)                                                                                                    |      |  |
|    | 应用名称 <b>*</b> :          | RDP                                                                                                    |      |  |
| 47 | 新用户策略:<br>。<br>牌认证类型策略*: | <ul> <li>需注册<br/>未注册用户将被提示注册</li> <li>拒绝访问<br/>未注册用户将直接返回认证失败</li> <li>允许访问<br/>未注册用户将直接返回认证成功</li> <li>全选<br/>允许访问该应用的令牌类型</li> <li>手机令牌</li> <li>微信令牌</li> <li>疑信令牌</li> <li>疑信令牌</li> <li>夏信令牌</li> <li>夏年令牌</li> <li>U2F令牌</li> </ul> |      |  |
|    | 用户组:                     | 选择用户组                                                                                                    |      |  |
|    | 描述:                      |                                                                                                    | 1    |  |
|    |                          | ✓ 保存 5 返回                                                                                                    |      |  |

5.点击【应用】->【应用列表】可以查看当前管理平台已经添加的应用。可以在此模块下【添加应用】、【删除应用】、【编辑应用信息】如图所示:

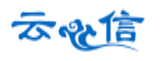

| 应用      | 》应用列表      |                 |    |        | •        |
|---------|------------|-----------------|----|--------|----------|
| 每页显     | ☆ 10 ▼ 条记录 |                 | _  | 搜索:    |          |
|         | 应用名称       | 集成类型            | 描述 | 编辑应用信息 | 操作       |
| <b></b> | 创新理财网      | OAuth2.0        |    |        | e 🗇      |
|         | VPN登录保护    | VPN登录保护         |    |        | e 🗊      |
|         | 当前数据为从第1到第 | 2 条数据;总共有 2 条记录 |    | ×.     | 1 》 删除应用 |

(1)点击应用名称,可以查看应用的【应用标识】【应用安全秘钥】【应用服务器地址】等关键信息, 在安装配置云信认证代理时需要用到这些应用信息。

(1)点击添加图标,跳转至添加应用信息界面添加应用,具体操作参见本文档错误!未找到引用源。一 节。

(2) 点击删除图标,可以删除所选中的应用。

(3)点击编辑图标,可以修改应用名称,新用户策略,用户组,描述等信息,修改后点击保存即可。

### 1.4 添加用户

用户是指 windows 远程登录时的用户,并且必须与 windows 登录的账户一致。在管理平台添加用户的 步骤如下:

1.在左侧列表中点击【用户】->【添加用户】,跳转至编辑用户信息界面,如图所示

|         |       |                                                                | and the second second second second second second second second second second second second second second second |
|---------|-------|----------------------------------------------------------------|----------------------------------------------------------------------------------------------------|
| 青添加用户信息 |       |                                                                |                                                                                                    |
|         | 用户账号  |                                                                |                                                                                                    |
|         | 真实姓名: |                                                                |                                                                                                    |
|         | 电子邮箱  |                                                                |                                                                                                    |
|         | 认证策略  | • 进行动态口令认证                                                     | OWATEST Administrator                                                                                            |
|         |       | <ul> <li>不进行动态口令认证,直接追踪失败</li> <li>不进行动态口令认证,直接运行动力</li> </ul> | CHARTEST MUTHINISTRATOF                                                                                          |
|         |       | ◎ 使用用产指输                                                       |                                                                                                    |
|         | 用户组   | 选择用户组                                                          |                                                                                                    |
|         |       |                                                                | - Construction                                                                                                   |

2.依次输入【用户账号】和【电子邮箱】等信息,点击【保存】提示"是否需要绑定手机?"如图所示

| 该用户还没有绑定手机,是否要绑定手机? |    | ×  |
|---------------------|----|----|
|                     | 取消 | 确认 |

可以点击确认绑定手机令牌;也可以点击取消暂不绑定手机,直接添加成功。

3.点击左侧菜单中的【用户】->【用户列表】,可以查看到已添加的用户。在每一用户行最后"操作" 项,可以对单个用户单独操作:编辑用户信息、管理用户设备、删除用户、锁定用户、停用用户及查看用 户地理位置,对应图标按钮如下图所示

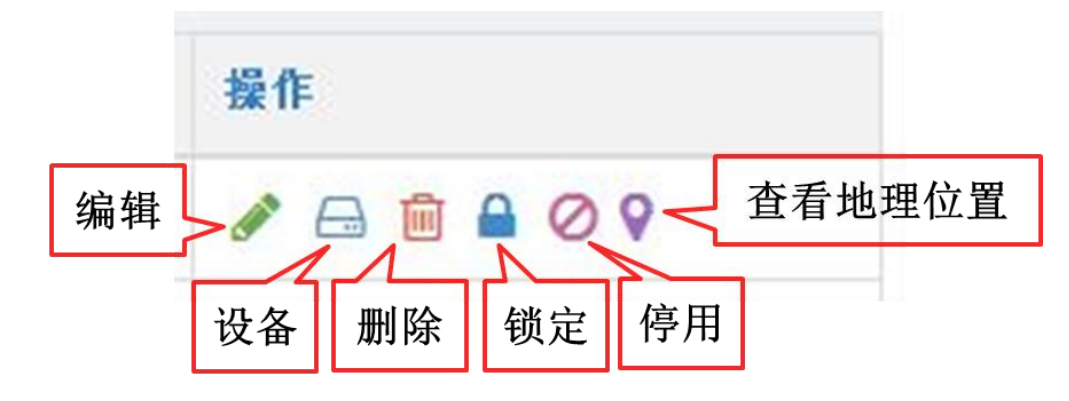

- 编辑:可以修改用户姓名,绑定的电子邮箱,设置用户认证策略,选择所属用户组,编辑后点击 保存即可修改成功;
- 设备:可以看到用户名下所有的设备信息,包含:用户的手机令牌,微信令牌和硬件令牌。还可以在这里修改手机、添加和删除令牌,激活手机令牌和激活微信令牌等;
- 删除:从系统中删除此用户;
- 锁定:用户锁定,用户多次输入密码错误后用户锁定,根据配置锁定一定时间后会自动解锁,管 理员可以在此为用户解锁;
- 停用:用户设备丢失、被或者用户有违规操作,可以停用这个用户,也可以在此重新启用;
- 查看地理位置信息:点击后可以查看用户的地址位置信息记录;

## 1.5 激活手机令牌

1.在【用户列表】上方有【批量激活手机令牌】链接,如下图所示:

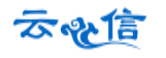

| 页显示<br>0   ▼ 条ì | 己录   |                     |              |      | 用户则  | <u></u> K号: |      | 查询   | ▲高級查询 |
|-----------------|------|---------------------|--------------|------|------|-------------|------|------|-------|
| 用户账号            | 真实姓名 | 邮箱                  | 认证策略         | 锁定状态 | 启用状态 | 手机个数        | 令牌个数 | 微信个数 | 操作    |
| fddtest003      |      | dongdong@ftsafe.com | 进行动态口令认<br>证 | 未锁定  | 启用   | 0           | 0    | 0    |       |
| fddtest002      |      | 39067574@qq.com     | 进行动态口令认<br>证 | 未锁定  | 启用   | 1           | 0    | 0    |       |
| fddtest001      |      |                     | 进行动态口令认<br>证 | 未锁定  | 启用   | 0           | 0    | 0    |       |

2.点击后进入手机令牌激活界面,可以选择"邮件激活"或者"短信激活",选择一个或多个要激活令牌的用户,然后点击【发送邮件】或者【发送短信】,系统会同时向所选中所有用户发送激活邮件或短信。 如图所示

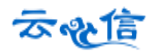

| 敷活碎          | B发送方 ◎邮件发<br>式: ◎短信发      | 送<br>送                                 |                  |           |                  |  |
|--------------|---------------------------|----------------------------------------|------------------|-----------|------------------|--|
| 页显力          | 示 10 💽 条证                 | 录                                      |                  |           | 搜索:              |  |
|              | 用户账号                      | 真实姓名                                   | 手机号              | 电子邮件      |                  |  |
|              | xiaoyan                   |                                        | 18945678952      | 565653453 | 3@qq.com         |  |
| (T)          | wangcui                   |                                        | 18210214564      | 12803427  | @163.c0m         |  |
|              | 8491                      | 张怡                                     | 18210214028      | 133915120 | 042@163.com      |  |
|              | 8488                      | 张明                                     | 13391510260      | 133915102 | 260@163.com      |  |
| 当前           | 数据为从第1到第<br>邮件 主题和内       | 4 条数据;总共有 4<br>※                       | 条记录              |           | « < <u>1</u> > » |  |
| 邮件王          | 主题: 激活手机云                 | 信令                                     |                  |           |                  |  |
| 内容: #qr-img# |                           |                                        | ^                |           |                  |  |
|              | 如果您无法<br>code# 进行         | 扫描此二维码,请在:<br>激活,请勿将其告知(               |                  |           |                  |  |
|              | 如果您还没<br>线激活显示            | 如果您还没有下载应用,请扫描以下二维码进行下载安装:(在<br>线激活显示) |                  |           |                  |  |
|              | #and                      | #android-img# #ios-img#                |                  |           |                  |  |
|              | Android版]<br>http://dss.c | ▽载链接:<br>loudentify.com/ftcloue        | d/app/yunxin.apk |           |                  |  |
|              | LO OURTE ANY              | * 10                                   |                  |           |                  |  |

用户收到邮件或者短信后,按照邮件的提示,完成云信令的【下载】和【激活令牌】操作。由于激活 手机令牌的操作需要与服务器进行数据通信,因此,请确保用户的手机处于联网状态,当成功激活手机令 牌后,可以在手机云信令中看到类似下图所示界面,点击用户名可以看见变化的动态口令:

| 云 信                       | <del>چ</del> |                   |
|---------------------------|--------------|-------------------|
| 在登录账户期间,如果<br>令,请输入此动态口令: | 是示输入动态       |                   |
| fddtest002<br>云市场         |              | ~                 |
| 083186                    | - 11         |                   |
|                           |              |                   |
|                           |              |                   |
|                           |              |                   |
|                           |              |                   |
|                           |              |                   |
|                           |              |                   |
| 0                         |              | Â                 |
|                           | 時谱           | <u>الم</u><br>الم |

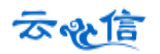

# 第2章 安装和配置云信 RDP 认证代理

在完成管理平台的配置工作以后,用户就可以开始安装 RDP 认证代理程序了。下面对 RDP 认证代理程 序的安装和卸载进行说明。

### 注意:

请务必要同时打开两个远程连接,一个用于安装 RDP 认证代理和登录测试,另外一个,用于防止安装 失败或认证失败时可以登录服务器。

1. 双击安装程序 "cloudentify-rdp-win32-v3.3.exe", 进入欢迎界面, 如下图所示:

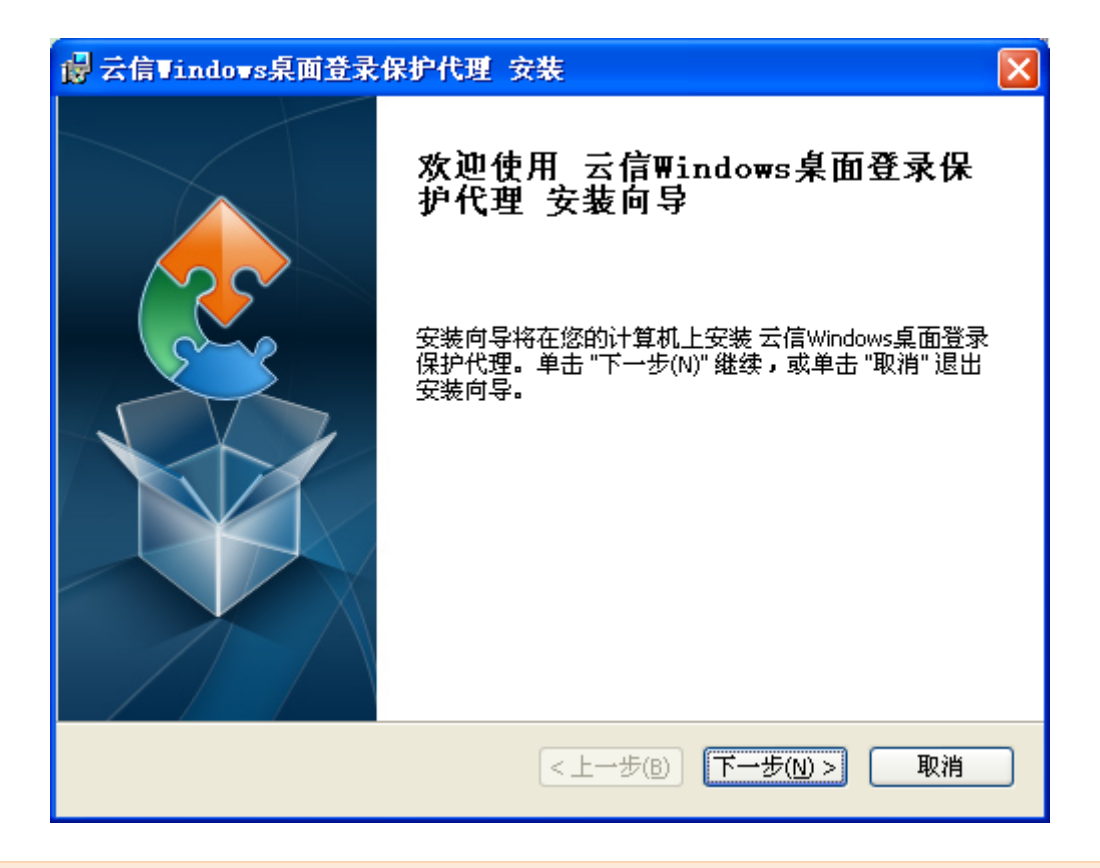

提示: Vista 及以上版本需要以管理员权限执行

2.点击"下一步(N)>"按钮,出现用户许可协议窗口。

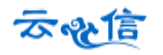

| ♂信♥indows泉面登录保护代理 安裝                                                                                                    | × |
|----------------------------------------------------------------------------------------------------|---|
| <b>最终用户许可协议</b><br>请仔细阅读下列许可协议                                                                                                    |   |
| <b>用户协议</b><br>感谢您使用云信Windows远程(本地)桌面登录保护代理!<br>飞天诚信科技有限公司(以下简称飞天)的所有产品,包括但不限于:软<br>件安装包,磁盘,光盘,硬件设备和文档,以及未来的所有订单都受本协议的<br>制约。如果您不愿接受这些条款,请在收到后的7天内将产品寄回飞天,预付邮<br>资和保险。我们会把货款退还给您,但要扣除运费和适当的手续费。<br>1. 许可使用<br>③ 我接受许可协议中的条款(A) |   |
| 代理安装<br>< 上一步(B) 下一步(M) > 取消                                                                                                    | 肖 |

3.选择"我接受许可协议中的条款"单选按钮,点击"下一步(N)>"按钮,出现 Windows Logon 认证 代理安装路径窗口如下图所示:

| 😸 云信Windows桌面登录保护代理 安裝                                          |           |
|-----------------------------------------------------------------|-----------|
| <b>选择安装文件夹</b><br>这是将被安装 云信Windows桌面登录保护代理 的文件夹 <b>。</b>        |           |
| 要安装到此文件夹,请单击 "下一步(N)",要安装到不同文件3<br>单击 "浏览" 按钮。                  | 夹,请在下面输入或 |
| 文件夹( <u>F</u> ):<br>C:\Program Files\FeiTian\云信Windows桌面登录保护代理\ | 浏览(_)     |
| 代理安装                                                            | ラ(N) > 取消 |

4.为 Windows Logon 认证代理选择安装路径,可以使用系统默认路径,也可以自己指定新的路径。选择

了路径后,点击界面上的"下一步(N)>",进入云信认证服务器连接配置界面。

| 😸 云信Windows桌面登录保护代理 安装                                                    |   |
|---------------------------------------------------------------------------|---|
| <b>云信认证服务连接配置</b><br>根据提示输入下列配置信息,建立云信Windows远程(本地)桌面登录保护<br>代理与云信认证服务的连接 |   |
| 应用标识:                                                                     |   |
| 此处填写您在"云信管理平台"rdp应用的应用标识                                                  |   |
| 安全密钥:                                                                     |   |
| rdp应用的安全密钥                                                                |   |
| 服务地址:                                                                     |   |
| rdp应用的"应用服务地址",请保持https:// 开头                                             |   |
| (L)-181/                                                                  |   |
| 代理安装 <上一步(B) 下一步(N) > 取                                                   | 消 |

5.正确填写【应用标识】、【安全密钥】和【应用服务地址:】(默认即可),点击"下一步(N)>"按钮, 出现准备安全界面。

| 😸 云信Vindows桌面登录保护代理 安装                               |    |
|------------------------------------------------------|----|
| <b>准备安装</b><br>安装向导准备开始 云信Windows桌面登录保护代理 安装         | 2  |
| 单击 "安装" 开始安装。如果您想复查或更改您的安装设置,单击 "上一步"。<br>"取消" 退出向导。 | 单击 |
|                                                      |    |
| 代理安装<br>< 上一步(B) 安装(I) (1)                           | 取消 |

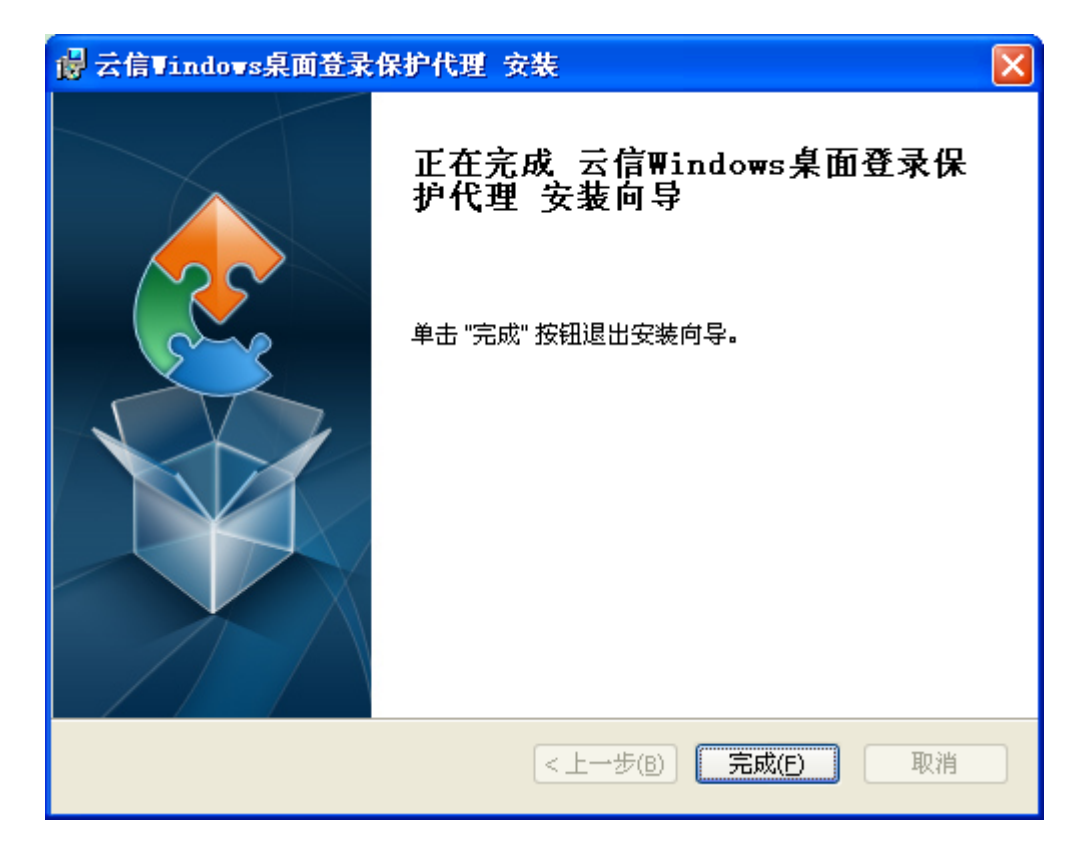

6.点击"安装(I)"按钮,系统开始自动安装程序。安装完成后,如下图所示:

7.点击"完成(F)"按钮,完成云信认证代理的安装过程。

提示:安装 Windows Logon 认证代理并配置好以后,只有在重启计算机以后保护才会生效。

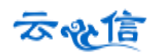

# 第3章 使用云信令远程登录 windows

当计算机登录受到保护以后,其登录过程与没有保护以前有一定的差别,下面以登录 windows2008R2 为例描述保护后的登录过程。

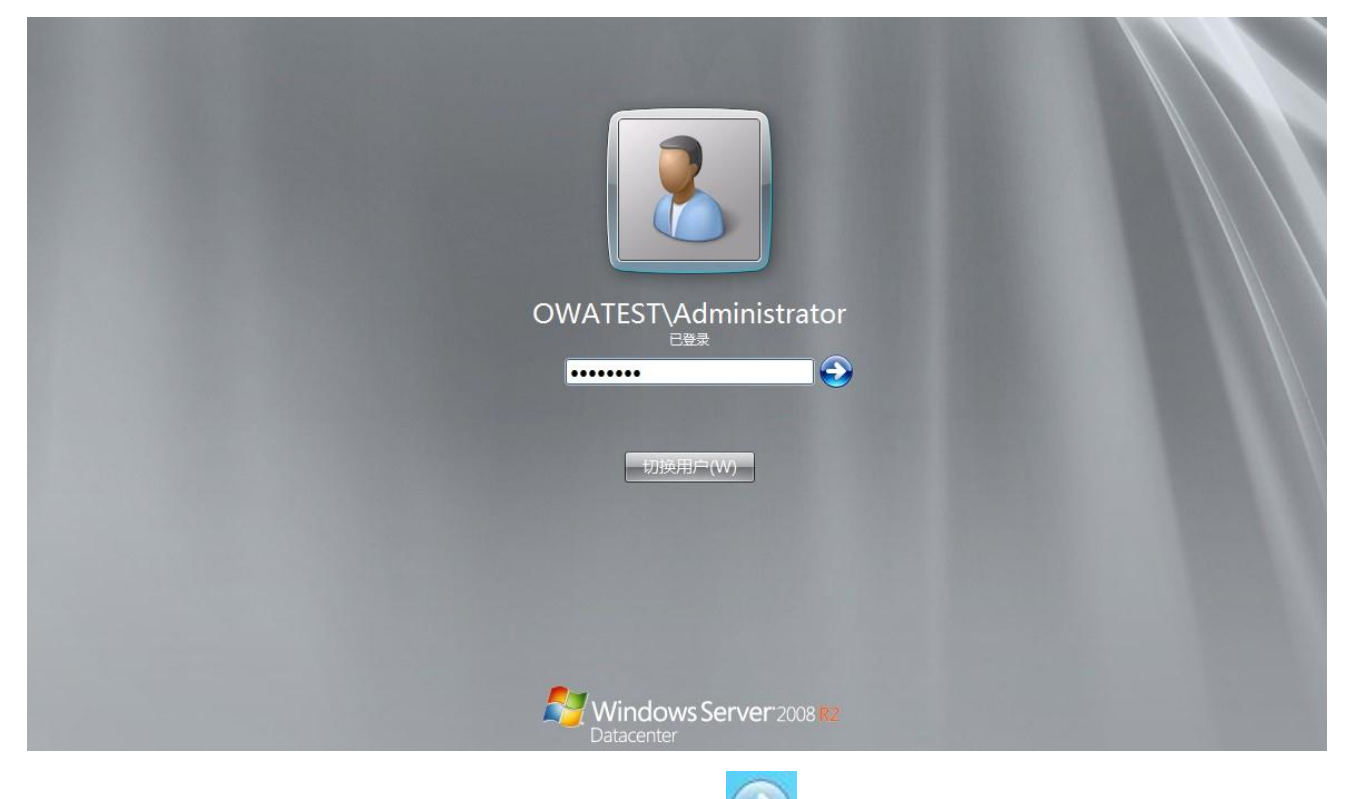

1.当用户开启计算机时,首先出现的仍然是操作系统的登录窗口,如下图所示:

2.在密码输入框中输入 Windows 操作系统的密码,点击"<sup>2</sup>"按钮。系统会弹出云信身份认证窗口 (默认为推送认证登陆),如下图所示:

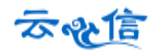

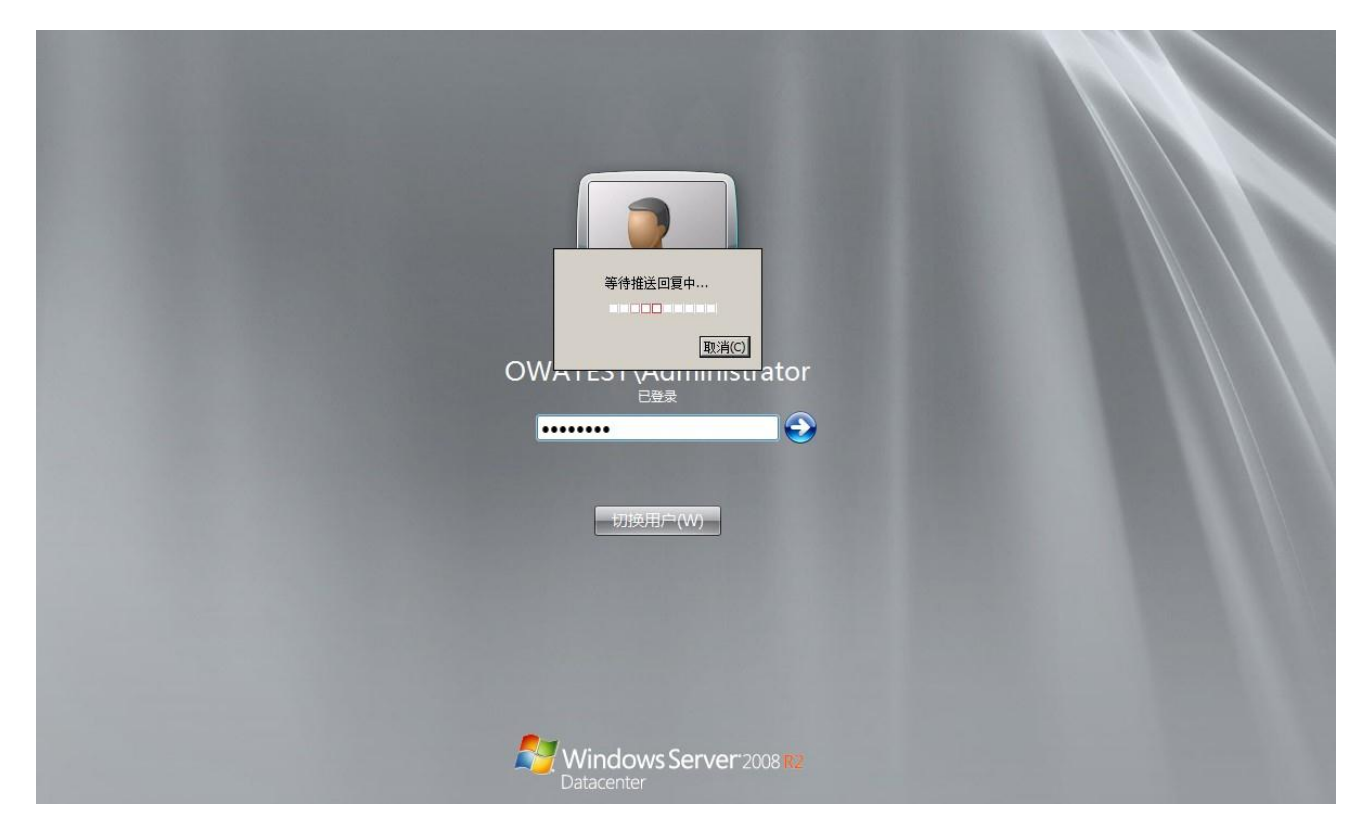

3.此时,在手机云信令中会收到如下信息:

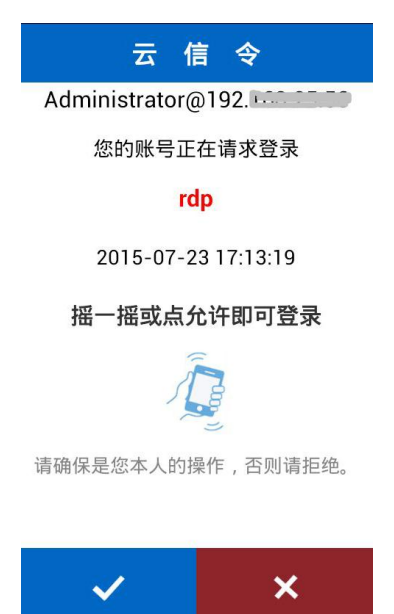

4.点击√同意登录,用户可以成功进入 Windows 系统,点击×拒绝登录直接回到登录界面,在此之间, 点击"取消"按钮或者推送超时等其他错误,会弹出动态口令输入窗口,如下图所示:

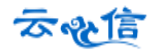

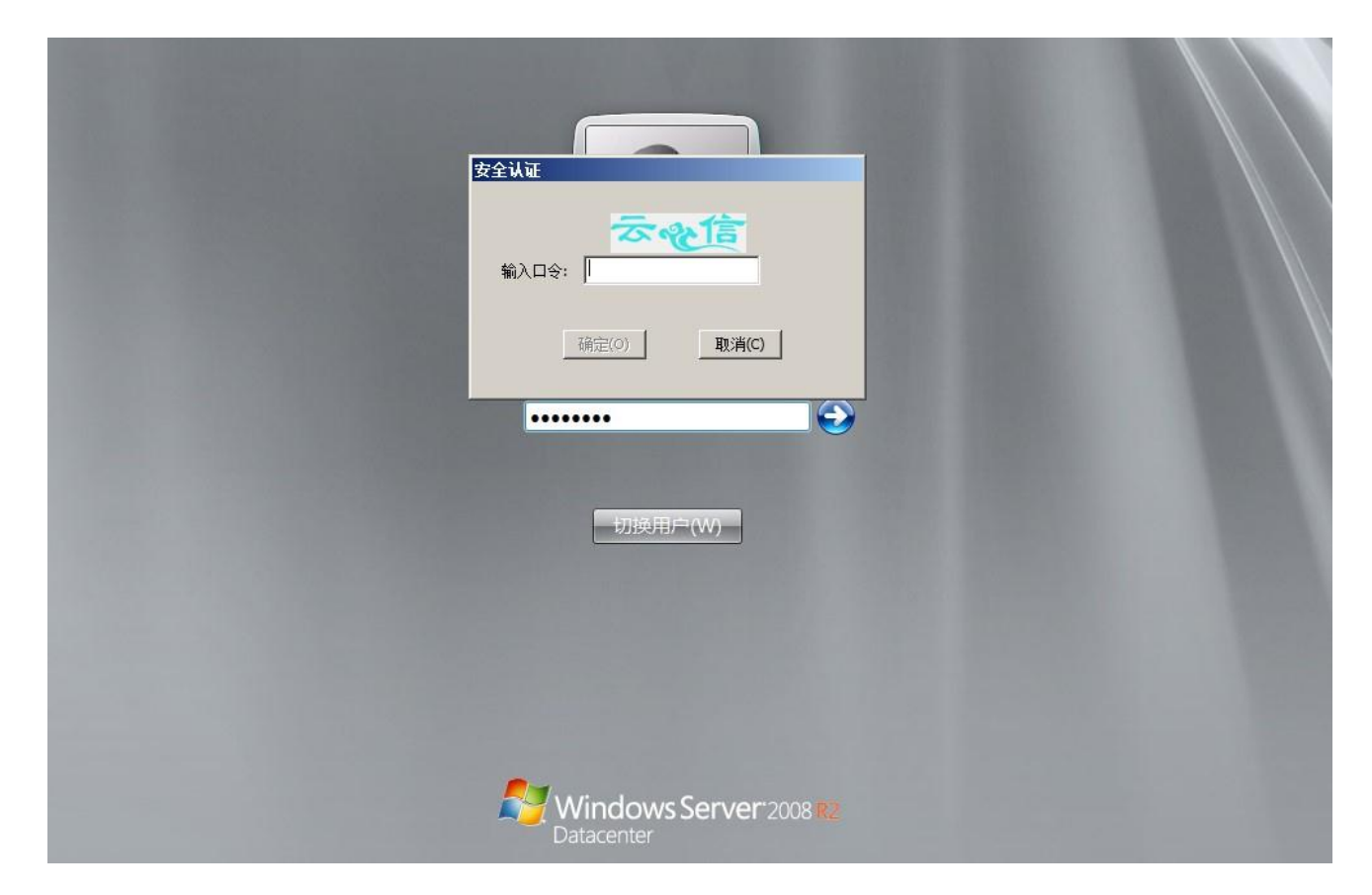

5.在"动态口令"输入框中输入手机云信令产生的动态口令,点击"确定"按钮,如果认证成功,用户可以成功进入 Windows 系统;如果认证失败,则要求用户重新输入密码进行认证,并提示剩余重试次数。如下图所示:

| 安全认证                |
|---------------------|
| <b>云へに</b><br>約10%: |
| 动态口令错误,还有9次重试机会!    |
| 确定(0) <b>取消(C)</b>  |

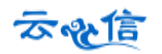

# 第4章 常见问题及解答

#### 1. 登录时提示没有可推送的认证终端?

请检查手机云信令是否打开,如果没有打开或者在后台打开状态被清除,将无法收到推送信息。

#### 2. 登录时提示推送认证超时?

检查手机是否联网,如果网络中断,将无法收到推送信息。

3. 输入动态口令,提示动态口令错误?

动态口令具有时效性 60s 变化一次,一个动态口令不能多次使用。输入新的动态口令尝试。

4. 用户手机丢失,如何处理?

用户手机丢失,立即在管理平台停用该用户,点击用户列表,找到该用户,点击停用。找到手机后再 重新启用,如果无法找回,需要在用户列表下找到该用户,点击设备按钮,删除旧的手机令牌,添加新的 手机令牌,重新启用该用户,并且发送邮件或短信给用户激活手机令牌。

#### 5. 用户多次认证错误,提示用户锁定?

锁定一定时间后会自动解锁,也可以在管理平台用户列表中找到此用户,点击解锁为用户解锁。

#### 6. 给用户发送短信激活手机令牌,用户表示没有收到短信?

短信发送 30 分钟内不能重复发送,可以等 30 分钟以后再次发送短信激活;或者选择邮件发送给用户 发送激活邮件激活手机令牌。

7. 给用户添加手机号码时,让输入云信令标识码,什么是云信令标识码?

用户安装手机云信令后,可以打开云信令查看云信令标识码,查看步骤可以参见"手机云信令用户使 用手册"。

8. 登录密码忘记,多次输入错误后提示:登录账号或密码错误,已锁定该账号!

系统设置为管理员连续10次输入密码错误后锁定,锁定10分钟后自动解锁,可以重新登录。